# PubMed クイックガイド

2025年4月

# 1. PubMedとは?

"PubMed(パブメド)"とは、インターネット上で利用できる医学論文検索ツールのことです。1997年にNational Library of Medicine(NLM:米国国立医学図書館)が無料公開しました。

| Pub                                                                                                    | <収録内容> |                       |
|----------------------------------------------------------------------------------------------------|--------|-----------------------|
| Aburced                                                                                                    | 収録分野   | 医学・歯学・薬学・看護学およびその関連領域 |
| PubMedΦ comprises more than 38 million clusions for biomedical literature from MCDLMC, the science journals, and online books.<br>Citations may include links to full text content from PubMed Central and publisher weth three. | 収録年代   | 1946 年~現在             |
|                                                                                                    |        | (旧い年代の情報は未収録の場合あり)    |
| (1) O <b>1</b> /2 (11)                                                                                                    | 収録対象誌  | 5,200 誌以上(世界約 80ヶ国)   |
| Learn Find Download Explore                                                                                                    | データ件数  | 3,800 万件以上            |

# 2. アクセス方法

図書館ホームページ → PubMed[昭和医科大学専用アドレス]

PubMed はインターネットを利用できる環境であれば、学外からもアクセスできます。

また、昭和医科大学専用アドレス(https://pubmed.ncbi.nlm.nih.gov/?otool=ijpshoulib)からアクセスすると、

すべての検索結果にリンクリゾルバ「SFX」のアイコンStown Medium を表示させることができます。

このアイコンをクリックすると、フルテキスト(電子ジャーナル)へのリンクの有無や、所蔵情報(冊子体)を検索するリンクが表示されます。

電子ジャーナル・冊子体ともに所蔵がない場合は、学外文献複写申込ができます。

#### 3. 検索手順

トップページ上部の検索ボックス(Search Box)に思いついたキーワード(医学用語、著者名、雑誌名等)を入 カします。大文字・小文字の区別はありません。複数の単語をスペースで区切って入力した場合、すべての単 語を含む検索(AND 検索)が実行されます。

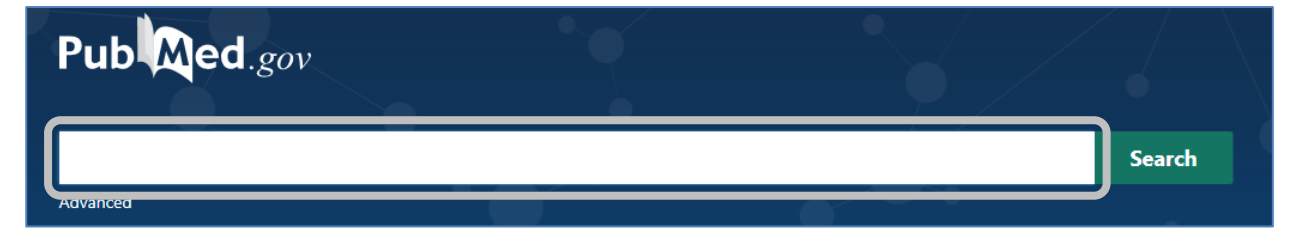

PubMed には自動マッピング機能(Automatic Term Mapping)があり、入力したキーワードを適切な著者名、 雑誌名、MeSH<sup>\*</sup>に変換して検索します。

\*MeSH(Medical Subject Headings):文献を主題ごとに分類するために付与された統制語(シソーラス)

~入力のコツと注意事項~

◆フレーズ検索

""(ダブルクオーテーション)で囲むと熟語として検索をおこないます。

- 例)"drug therapy"→drugと therapy ではなく drug therapy として検索
- ◆前方一致検索

検索語の語尾に\*(アスタリスク)をつけると前方一致検索をおこないます。

- 例)surg\*→surgeon, surgery, surgical 等、同じ語頭を持つ単語を検索
- ◆検索フィールドの指定

検索語の後ろに[](タグ)を加えると検索フィールドを指定できます。

- 例) 論題を指定: H1N1[TI]、雑誌名を指定: cell[TA]、著者名を指定: kawasaki[AU]等
- ◆著者名の検索

著者名は姓<u>スペース</u>名の順に入力します。原則として名はイニシャルで入力します。 例)Patrick J

最後のイニシャルの後に@(アットマーク)をつけると他のイニシャルは続きません。 例)Hansen M@→ファーストネームが MA 等の著者は検索されません。

2002 年以降発行の場合はフルネームを入力しても検索できます。

例)Yamada Takashi

◆雑誌名の検索

雑誌名はフルタイトル、略誌名、ISSN(国際標準逐次刊行物番号)を入力します。

例)フルタイトル: Journal of Clinical Pathology、略誌名: J Clin Pathol、ISSN: 0021-9746

◆演算子の利用

AND(またはスペース)、OR、NOT の演算子を使って検索できます。(演算子は大文字入力)

## 4. 検索結果の表示

検索結果は Best match(適合率が高い)順に 10 件ずつ Summary 形式(書誌情報のみ)で表示されます。

| Pub Med <sup>®</sup>                             | asthma house dust X Search<br>Advanced Create alert (保存・メール送信 User Guide                                                                                                    |
|--------------------------------------------------|----------------------------------------------------------------------------------------------------|
|                                                  | Save Email Send to Sort by: Best match 🖨 Display options 🌣                                                                                                    |
| MY CUSTOM FILTERS                                | 9,015 results<br>(Summary/Abstract・ソート順・件数)                                                                                                    |
| RESULTS BY YEAR                                  | <ul> <li>House dust endotoxin, asthma and allergic sensitization through childhood into<br/>adolescence.</li> <li>Gehring U, Wijga 和 著名, Vonk JM, Smit HA, Brunekreef B.</li> <li>Cline Exp Allergy. 2020 Sep;50(9):1055-1064. doi: 10.1111/cea.13705. Epub 2020 Jul 23.</li> <li>Share PMID: 32640057 Free PM 维誌名、発行年月<br/>BACKGO UND: House dust endotoxin may have beneficial effects on allergic sensitization and asthma<br/>in chi 文献番号 SAND CLINICAL RELEVANCE: House dust endotoxin may have beneficial<br/>effect with a state of the sensitization and asthma</li> </ul> |
| UBLICATION DATE<br>① 1 year<br>② 5 years<br>検索結果 | <ul> <li>House dust microbiota in relation to adult asthma and atopy in a US farming</li> <li>population.</li> <li>の絞り込み</li> </ul>                                                                                                    |

検索結果をさらに絞り込むときは、左側の Filters で該当する条件にチェックを入れます。Filters を使用してい る場合は画面上部にメッセージが表示されます。Filters は削除しない限り有効です。

また、表示されていない条件や項目を追加するときは Additional filters から選択できます。

例)【ARTICLE TYPE】Case Reports ※初期設定では条件の表示なし

例)【AGE】※初期設定では項目の表示なし

論題をクリックすると、詳細表示画面になります。

| Pub Med.gov                                                                                                  | asthma house dust                                                                                                    | ×                                                                      | Search |                |
|----------------------------------------------------------------------------------------------------|----------------------------------------------------------------------------------------------------|------------------------------------------------------------------------|--------|----------------|
|                                                                                                    | Advanced                                                                                                    |                                                                        |        |                |
| Search results 雑誌名                                                                                           | 、巻(号)、ページ、発行年(月日)                                                                                                    | Save Er                                                                | mail   |                |
| > Respir Med, 138, 38-46 May 24                                                                              | 018                                                                                                    | FULL TEXT LINKS                                                        |        |                |
| The Association Be<br>-D-glucan in Hous                                                                      | etween Endotoxin and beta-(1 → 3)<br>e Dust With Asthma Severity                                                                     | ELSEVIER<br>FULLTEXT ARTICLE<br>I昭和医大 Find<br>SHOWA Med Univ Full-text |        |                |
| Among Schoolchild                                                                                            | lren                                                                                                    | ACTIONS                                                                | リンクリ   | リゾルバ「SFX」へのリンク |
| Oluwafemi Oluwole <sup>1</sup> , Donna C Rer<br>Afanasieva <sup>5</sup> , Shelley Kirychuk <sup>4</sup> , Ge | nie ², Ambikaipakan Senthilselvan ³, Roland Dyck <sup>4</sup> , Anna<br>eorge Katselis <sup>4</sup> , Joshua A Lawson <sup>4</sup>   | <b>66</b> Cite                                                         | (す・    | べての検索結果に表示)    |
| Affiliations + expand<br>PMID: 29724391 DOI: 10.1016/j.rm                                                    | ned.2018.03.015 全著者名                                                                                                    | 🗘 Favorites                                                            | 5      |                |
| Abstract / 抄録                                                                                                |                                                                                                    | SHARE                                                                  |        |                |
| Background: Asthma severity can be<br>the specific indoor agents aggravat                                    | e affected by microbial exposures. However, less is known about<br>ing the disease in children. We examined the associations between |                                                                        |        |                |

# 5. 詳細検索

Search Box 下の Advanced をクリックすると、フィールドを指定したり履歴から検索したりすることができます。

|          |  | Search |
|----------|--|--------|
| Advanced |  |        |

◆フィールド指定

著者名、雑誌名、所属機関等のフィールドを指定して検索をおこないます。([](タグ)は不要です。)

プルダウンメニューからフィールドを選択できます。また、フィールド数は追加できます。

例) [Author] hansen m@ AND [Text Word] rheum\*

例)【Affiliation】showa AND【Title/Abstract】trap

## ◆履歴検索

History and Search Details で過去の検索過程を一覧できます。(検索過程は PubMed を 8 時間使用しな ければ自動的に削除されます。)

右端の Results をクリックすると検索結果表示に戻ります。

また、Query box に検索番号(#)や検索語を組み合わせて入力すると新たに検索をおこないます。

- 例)#1 AND #5→検索番号1と5の AND 検索(検索番号1と5のすべてを含む)
- 例)#1 OR allergy→検索番号1とallergyのOR 検索(検索番号1とallergyのいずれかを含む)
- 例)#1 NOT allergy→検索番号 1と allergy の NOT 検索(検索番号 1 から allergy を除く)

#### 6. My NCBI

My NCBI に登録すると、検索式を保存したり、検索結果を定期的にメール受信したりすることができます。

NIH U.S. National Library of Medicine

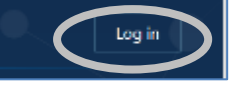

最初に登録が必要です。(無料)

画面右上の Log in をクリックし、Sign up から Username を登録後、各種設定ができます。検索した結果等は 6ヶ月間保存され、よく使う検索式やハイライトの色などをカスタマイズできます。

また、保存した検索式で最新データを定期的に自動検索し、検索結果を電子メールで送信する機能も設定できます。

7. その他の便利な機能

①Journals

雑誌名のフルタイトルや略誌名、ISSN(国際標準逐次刊行物番号)を調べることができます。

タイトルの一部からでも検索できます。

2 MeSH Database

MeSHを調べることができます。MeSH(Medical Subject Headings)とは、文献を主題ごとに分類するために 付与された統制語(シソーラス)です。関連する MeSH は階層構造をなしています。同義語や主題を限定し たり、下位概念を検索したりすることができます。

③Single Citation Matcher

参考文献から特定の論文を探したいとき、書誌事項を確認したいときに便利な機能です。

雑誌名、発行年月日、巻号、ページ、著者名(第一著者または最終著者の指定可)、論題の項目のうち、 一部の情報から検索できます。

| Pub Med <sup>®</sup>                                               |                                          |                                   |                               |
|--------------------------------------------------------------------|------------------------------------------|-----------------------------------|-------------------------------|
|                                                                    |                                          |                                   | Search                        |
| Advanced                                                           |                                          |                                   |                               |
| PubMed® comprises more than<br>Citations may include links to full | 38 million citations for biomedical lite | erature from MEDLINE, life scienc | e journals, and online books. |
|                                                                    | text content non rubined central a       | na publisher web skes.            |                               |
|                                                                    |                                          |                                   |                               |
|                                                                    |                                          |                                   |                               |
|                                                                    |                                          |                                   |                               |
|                                                                    |                                          |                                   |                               |
|                                                                    |                                          |                                   |                               |
| Learn                                                              | Find                                     | Download                          | () Explore MeSH 核             |
| About PubMed                                                       | Advanced Search                          | E-utilities API                   | MeSH Database                 |
|                                                                    | 3 Clinical Queries                       | FTP<br>Batch Citation Matcher     | Journals / t# =± +4           |
| 「吉誌争項唯認」」                                                          | Single Chatton Matcher                   | Batch Citation Matcher            |                               |

#### 昭和医科大学図書館

lib@lib.showa-u.ac.jp 03-3784-8042